## 申报 2021 年本科拟招生专业计划 (规模) 操作流程

## 首先,登录招生办公室一网通办。

网址: https://ywtb.zzuli.edu.cn/depart?code=000059

| ● 新 ゥ 好 ユ <b>ま</b> た な │ 一 网 通 办                                                                                                    |                                                  |                                    | 学校首页   寒见反馈   APP下载   登录 |
|----------------------------------------------------------------------------------------------------|--------------------------------------------------|------------------------------------|--------------------------|
| 首页 检索中心 个人中心                                                                                                    | 使用指南                                             |                                    | 门户首页                     |
|                                                                                                    | 埋去                                               |                                    | <b>R</b> āt              |
| 热门搜索: 学生请假 车辆管理                                                                                                    | 196.0K                                           | 用户登录                               |                          |
| <ul> <li>公 力事助念</li> <li>・ 关于原募集開設生習商工作人员的通知</li> <li>・ 关于申請2020年現生宣体本科专业介绍的通知</li> <li>・ 关于申請2020年本科和提倡生金祉北部学績的通知</li> <li>・ 关于委員部分学生理解的通知</li> <li>・ 招生办公室店購整工績学人员</li> </ul> | 更多><br>06-22<br>04-27<br>03-13<br>09-23<br>05-29 | ТМАЛШРЕ<br>1898ЛЕН<br>1992 - 572%9 |                          |
| か事事项           図         股生专业计划申报           図         股面计划使用申出选程                                                                                                    |                                                  |                                    | 00000                    |

点击"在线办理"按钮,提示输入用户名、密码,直接输入网络 办公用户名、密码登录,登陆后界面如下:

| U 1-1-1-1-1 NR HIGHHILH | <b>在約中</b> 譜 | 8036575 | B2913.0 | 所有中國 |
|-------------------------|--------------|---------|---------|------|
| en anexa                |              |         | BR+R    | R.K. |
| 638                     |              |         |         |      |
| 3645 P408               | E.           |         |         |      |
| 600 <b>F</b> R          |              |         |         |      |
| ▲ 通常分析 业和考案 印刷          |              | 南部环节    | 申请日期    |      |
|                         |              |         |         |      |

第一步,由各学院指定工作人员提出申请,点击右上角"新建申

**请"**按钮,显示界面如下:

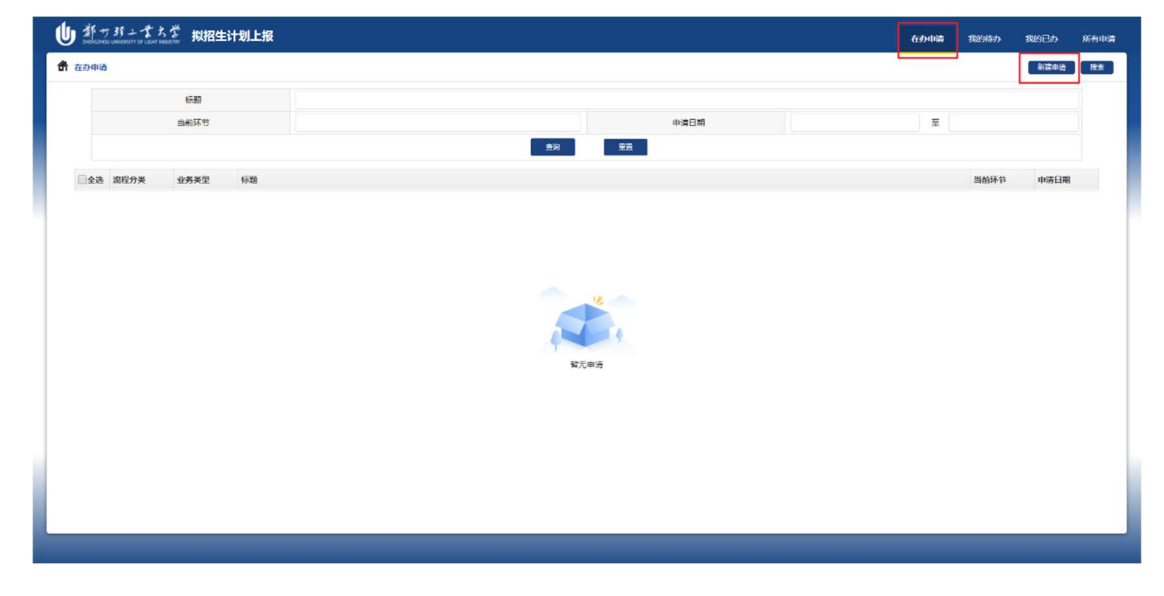

| <ul> <li>         ・ ジェブジェンズスジ 採招生计划上报         ・ ジェンジェンジェンジェンジェンジェンジェンジュンジュージョンジェンジュージョンジョンジョンジョンジョンジョンジョンジョンジョンジョンジョンジョンジョンジ</li></ul> |             |                     |       |             |      |          |       |       | 中读表 审视历 |
|----------------------------------------------------------------------------------------------------|-------------|---------------------|-------|-------------|------|----------|-------|-------|---------|
| ▶ 申請表                                                                                                    | ■ 申请表       |                     |       |             |      |          |       |       |         |
| 筆见问题                                                                                                    |             |                     | 拟招望   | <b>上计划上</b> | 报    |          |       |       |         |
|                                                                                                    | 申请人         | 系统管理员               |       | 1           | 报日期  | 2021-03- | 10    |       |         |
|                                                                                                    | 年份          | 2021                |       |             |      |          |       | •     |         |
|                                                                                                    | 院系名称        | 系统维护                |       |             | 小计   |          |       |       |         |
|                                                                                                    | 拟招生校区       | 拟招生专业               | 学科门类  | 2018        | 2019 | 2020     | 拟招生计划 | 添加新专业 |         |
|                                                                                                    | 科学校区        | • 题试专业001           | 科英 •  | 0           | 0    | 0        | 10    | #19   |         |
|                                                                                                    | 东风校区        | • 前试专业002           | 艺术学 • | 0           | 0    | 0        | 10    | #579  |         |
|                                                                                                    | <b>属州校区</b> | • 創成专业003           | 文学 •  | 0           | 0    | 0        | 10    | #510  |         |
|                                                                                                    | 招生          | 计划变动理由              |       |             |      |          |       |       |         |
|                                                                                                    | 特殊类型<br>(如不 | 专业录取规则建议<br>涉及,请留空) |       |             |      |          |       |       |         |
|                                                                                                    | 院长或合        | 作办学管理处意见            |       |             |      |          |       |       |         |
|                                                                                                    | 9           | 收务处意见               |       |             |      |          |       |       |         |
|                                                                                                    | 相自          | E 办公室意见             |       |             |      |          |       |       | 6       |
|                                                                                                    |             |                     |       |             |      |          |       |       | 近日回義    |

## 申请人填完后,点击"下一处理"按钮,报送各学院院长审核。

| ● 都 ラ 邦 ナ ま た ざ 料招生计划上报 |                                                                                                    | 申请表 审批历史 |
|-------------------------|----------------------------------------------------------------------------------------------------|----------|
| Q Q                     |                                                                                                    | 10-10    |
| 中国夜                     | 申请表                                                                                                    |          |
| 常见问题                    | 拟招生计划上报                                                                                                    |          |
|                         | 申请人 系給管理员 上限日期 202140-10<br>成訂知由                                                                                                    |          |
|                         | 年分 200      「<br>現系名称 系統 保母 医患る後      「<br>現系名称 系統      」      「<br>国际合称      」      「<br>国际合称      」      「<br>国际合称      」      「<br>国际合称      」      「<br>国际合称      」      「<br>国际合称      」      「<br>国际合称      」      「<br>国际合称      」      「<br>国际合称      」      」      「<br>国际合称      」      「<br>国际合称      」      」      「<br>国际合称      」      」      「<br>国际合称      」      」      「<br>国际合称      」      」      「<br>国际合称      」      」      「<br>国际合称      」      」      「<br>国际合称      」      」      「<br>国际合称      」      」      「<br>国际合称      」      「<br>国际合称      」      「<br>国际合称      」      「<br>国际合称      」      「<br>国际合称      」      「<br>国际合称      」      「<br>国际合称      」      「<br>国际合称      」      「<br>国际合称      」      」      「<br>国际合称      」      」      「<br>国际合称      」      」      」      「<br>国际合称      」      」      」      」      」      」      」      」      」      」      」      」      」      」      」      」      」      」      」      」      」      」      」      』      」      」      」      」      」      」      」      」      」      」      」      」      」      」      」      」      」      」      」      」      」      」      」      」      」      」      」      」      」      」      」      」      」      」      」      」      」      」      』      」      」      」      」      』      」      』      」      』      』      』      』      』      』      』      』      』      』      』      』      』      』      』      』      』      』      』      』      』      』      』      』      』      』      』      』      』      』      』      』      』      』      』      』      』      』      』      』      』      』      』      』      』      』      』      』      』      』      』      』      』      』      』      』      』      』      』      』      』      』      』      』      』      』      』      』      』      』      』      』      』      』      』      』      』      』      』      』      』      』      』      』      』      』      』      』      』      』      』      』      』      』      』      』 |          |
|                         | 規指生校区         ※         通知新学業           ①2         送台作功学業課处当時         規指生け刻 添加新学業                                                                                                    |          |
|                         | 10 新時<br>10 新時                                                                                                    |          |
|                         |                                                                                                    |          |
|                         | 周州42区 · 即法专 10 影け                                                                                                    |          |
|                         | 招生计划会到                                                                                                    |          |
|                         | 特殊問題专业录取规则建议<br>(如不涉及, 俩留空)                                                                                                    |          |
|                         | 院长或合作办学管理处意见                                                                                                    |          |
|                         | 飲务处意见                                                                                                    |          |
|                         | 招生办公室意见                                                                                                    |          |
|                         |                                                                                                    |          |

第二步,申请人完成申请后,各学院院长登录系统,点击"我的

待办"按钮,显示界面如下: 也<u>你在现在的</u>和限制和 22 发送人名称 上一环节 发送时间 重約 929 发送人名称 上一环节 业务类型 1 数务数7 拟招生计划上报 申请人:系统管理员 1 · K 前页 《上一页 前1页 共1页 》下一页 N 尾页 ◎ 刷新 导出Excel (硅: 集由遗中,双曲打开, 井1条 思示利第1页 新可思示 12条 \*

| 点击 <b>"待办事项</b> ",显示界 | や面如下: |
|-----------------------|-------|
|-----------------------|-------|

| ● ポッパンゴム学 料招生计划上报       |                 |                                        |                      |               |      |         |             | max wi                                            |
|-------------------------|-----------------|----------------------------------------|----------------------|---------------|------|---------|-------------|---------------------------------------------------|
| <ul> <li>⊕ ○</li> </ul> | · #127          |                                        |                      |               |      |         |             |                                                   |
| の (空間)序<br>常 以 向 戦      |                 |                                        | 拟招生议                 | 划上报           |      |         |             | じ 此件由【系统管理员】 デ 于2021-03-10 18:11:54 发送焓 の でTRPがに開 |
|                         | 申请人             | 系统管理员                                  |                      | 上按日期          | 202  | 1-03-10 |             | -R 0408013038                                     |
|                         | 年份<br>院系名称      | 2021 系统维护                              |                      | 小针            | 30   |         |             |                                                   |
|                         | 拟帽生枝区           | 权招生专生                                  | と 学科门会               | 2018          | 2019 | 2020    | 权招生计划       |                                                   |
|                         |                 | 別はな小003                                | 3 327                | xx • 0 0 0 10 |      | 10      |             |                                                   |
|                         | 科学校区            | 网络带业00                                 | ।<br>स <del>स्</del> | • 0           | 0    | 0       | 10          |                                                   |
|                         | 形成など            | ) 安功理由                                 | 2 21.7               | •             | 0    | 0       | 10          |                                                   |
|                         | 特殊类型专:<br>(如不涉) | 业录取规则建议<br>2. 请留空)                     | [                    |               |      |         |             |                                                   |
|                         | 時代戦会化           | 「「「「「」」の「「」」の「「」」の「「」」の「「」」の「「」」の「「」」の | Rê.                  |               |      |         |             |                                                   |
|                         |                 |                                        | 常用意识: 图象.            |               |      | •       | Mark HED 10 |                                                   |
|                         | 数务              | 处意见                                    |                      |               |      |         |             |                                                   |
|                         | 招生力             | 公室意见                                   |                      |               |      |         |             | ·동(미)())라                                         |

处理完成后,点击"下一处理"按钮,报送至教务处。

| ● ポウガンズスダ 規招生计划上报                                    |             |                           |           |          |        | 申請表 新批历史                                                |
|------------------------------------------------------|-------------|---------------------------|-----------|----------|--------|---------------------------------------------------------|
| <ul> <li>④ ○</li> <li>中は辺衣</li> <li>り辺和35</li> </ul> | (i) 申请表     |                           |           |          |        | 5-42                                                    |
| 常知的問題                                                |             |                           | 拟招生计划上报   |          |        | 28 此件田【系统管理员】<br>示 于2021-03-10 18:23:12 发送错您<br>非 词及时处理 |
|                                                      | 甲语人         | 系統管理员                     | 上报日期 21   | 21.03.10 |        | >                                                       |
|                                                      | 年份          | 2021                      | 128       |          |        |                                                         |
|                                                      | 院系名称        | 5/4 01 12                 | 制务处审核     |          |        |                                                         |
|                                                      | 拟超生校区       | ©2 9                      | 國際導入      | 20       | 拟招生计划  |                                                         |
|                                                      | 科学校区 •      |                           | 輸定 关闭     | 0        | 10     |                                                         |
|                                                      | 东风校区        | _                         |           | 0        | 10     |                                                         |
|                                                      | Minifelix • |                           |           | 0        | 10     |                                                         |
|                                                      | 指生计划3       | 史(初개<br>공)(2)(初)(2)(2)(2) |           |          | 1      |                                                         |
|                                                      | (如不涉及,      | ·请留空)                     |           |          |        |                                                         |
|                                                      | 院长或合作办书     | 学管理处意见                    | 同意.       |          |        |                                                         |
|                                                      |             |                           | 常用き况: 同意。 | •        | 添加带用意见 |                                                         |
|                                                      | 被务处         | 意见                        |           |          |        | 6                                                       |
|                                                      | 招生办公        | 见意室:                      |           |          |        | 通道投票                                                    |

第三步,教务处工作人员登录后,点击"我的待办"按钮,显示

| 花的はか     |              |                                       |                    |            |               |      |       |      |       | _                 |                      |
|----------|--------------|---------------------------------------|--------------------|------------|---------------|------|-------|------|-------|-------------------|----------------------|
| 10431033 |              |                                       |                    |            |               |      |       |      |       |                   |                      |
|          | 杨熙           |                                       |                    |            |               |      |       |      |       |                   |                      |
|          | 发送人名称        |                                       |                    |            |               | 上一环节 |       |      |       |                   |                      |
|          | 当前环节         |                                       |                    |            |               | 发送时间 |       |      | 至     |                   |                      |
|          |              |                                       |                    |            | 호위 <u>모</u> 문 |      |       |      |       |                   |                      |
| □全选 流程分类 | 业务类型 标题      |                                       |                    |            |               |      | 发送人名称 | 上一环节 | 当前环节  | 待办类型              | 发送时间                 |
| 1 #25#77 | 拟瘤生计划上缀 申请人: | 系统教理员                                 |                    |            |               |      | 彩色管理员 | 院长审核 | 被劳处审核 | 侍力                | 2021-03-10           |
| 1 • 四百页  | (上页景1页共1页 )) | ————————————————————————————————————— | 周囲 号出Gaon (注:単画画   | +. 双曲打开。)  |               |      |       |      |       | 共1条 显示和第          | 1页 卷页显示 12           |
| 1 • N #8 | ● 二月前前前日 ● 1 | —র মরর ⊄                              | RM Reform (Br Sake | Ф. Жабл. ) |               |      |       |      |       | 41 <b>8 27518</b> | (页 每页显示 <b>[12</b> ] |

界面如下:

|   | Я          | 点击待办        | 事项, | 显示               | 、界面              | 如                     | 下:                                 |                 |     |         |       |                         |  |      |         |     |      |
|---|------------|-------------|-----|------------------|------------------|-----------------------|------------------------------------|-----------------|-----|---------|-------|-------------------------|--|------|---------|-----|------|
|   | 0 12       | パーズスズ 拟招生计划 | 止报  |                  |                  |                       |                                    |                 |     |         |       |                         |  |      |         | 申請表 | 审批历史 |
|   | <b>Q</b> Q |             |     |                  |                  |                       |                                    |                 |     |         |       |                         |  |      |         |     | 下一处理 |
| 1 | 申请表        |             | 時表  |                  | /                |                       |                                    |                 |     |         |       |                         |  |      |         |     |      |
|   | 常见问题       |             |     |                  |                  | 提 此件<br>示 于20<br>卡 请及 | 由【系统管理》<br>021-03-10 18:1<br>101处理 | 点】<br>8 11 发送给机 | 8   |         |       |                         |  |      |         |     |      |
|   |            |             |     | 申请人              | 系统管理员            |                       |                                    | 上报日期            |     | 2021-03 | 1-10  |                         |  | > 办理 | 意见: 同意。 |     |      |
|   |            |             |     | 年份               | 2021             |                       |                                    |                 |     |         |       |                         |  | _    |         |     |      |
|   |            |             |     | 院系名称             | 系统维护             |                       |                                    | 小计              |     | 30      |       |                         |  |      |         |     |      |
|   |            |             |     | 拟招生校区            | 拟招生专业            | Ł                     | 学科门类                               | 2018            | 201 | 19      | 2020  | 拟招生计划                   |  |      |         |     |      |
|   |            |             |     | 禹州校区 •           | 测试专业003          | 3                     | 文学 •                               | 0               |     | 0       | 0     | 10                      |  |      |         |     |      |
|   |            |             |     | 科学校区             | 测试专业001          | 1                     | 科英                                 | 0               |     | 0       | 0     | 10                      |  |      |         |     |      |
|   |            |             |     | 东风校区 •           | 派法专业002          | 2                     | 艺术学 •                              | 0               |     | 0       | 0     | 10                      |  |      |         |     |      |
|   |            |             |     | 招生计划             | 变动理由             |                       |                                    |                 |     |         |       |                         |  |      |         |     |      |
|   |            |             |     | 特殊类型专业:<br>(如不涉及 | 录取规则建议<br>, 请留空) |                       |                                    |                 |     |         |       |                         |  |      |         |     |      |
|   |            |             |     | 院长或合作办:          | 学管理处意见           | 同意.                   |                                    |                 |     |         | 20214 | 系統管理员<br>第03月10日 18时11分 |  |      |         |     |      |
|   |            |             |     | 数务划              | 上意见              | R9.                   |                                    |                 |     |         |       |                         |  |      |         |     |      |
|   |            |             |     |                  |                  | 常用意见                  | : D.2.                             |                 |     |         | •     | 漆加常用意见                  |  |      |         |     |      |
|   |            |             |     | 招生办公             | 2章章见             |                       |                                    |                 |     |         |       |                         |  |      |         | 通日  |      |

## 处理完成后,点击"下一处理"按钮,报送至招生办公室。

| ● ポッパンなちざ 親招生计划上报 |                                                           | 申请表 审批历史                                         |
|-------------------|-----------------------------------------------------------|--------------------------------------------------|
| © ⊂.<br>▶ #ité#:  | (1) 中店表                                                   | <b>₹₩-₹</b>                                      |
| か理測課<br>常见问题      | 拟招生计划上报                                                   | な 此件由【系統管理员】 示 デ2021-03-10 18 24 01 数送给修 ・ 済及財処理 |
|                   | 申请人 系统管理员 上报日期 2021-03-10                                 | > 力理意见: 同意。                                      |
|                   | 年份 202<br>共流由                                             | -                                                |
|                   | 施派名称 系统 +1 3H2/bate                                       |                                                  |
|                   |                                                           |                                                  |
|                   | 科学校区 ・                                                    |                                                  |
|                   | 加风坡区 • 确定 关闭 0 10                                         |                                                  |
|                   | ■ ##如豆 • 0. 10                                            |                                                  |
|                   | 招生计划变动目                                                   |                                                  |
|                   | 特殊类型专业录取规则建议<br>(如不涉及,请偏位)                                |                                                  |
|                   | 院长双合作の字質理处意见<br>第2021年03月10日 10月23分<br>2021年03月10日 10月23分 |                                                  |
|                   | 教务处意风 用意。                                                 |                                                  |
|                   | 常用意力:周急・・・・・・・・・・・・・・・・・・・・・・・・・・・・・・・・・・・・               | NC COTE M                                        |
|                   | 招生办公室意见                                                   | 2010/202                                         |